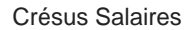

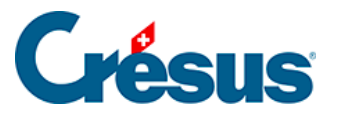

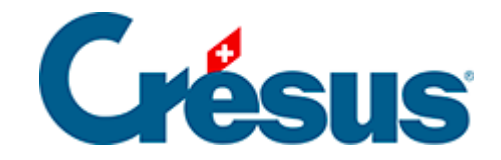

# **Crésus Salaires**

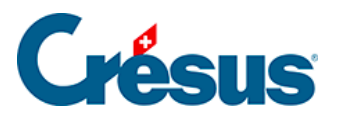

# 26 - Export au format csv

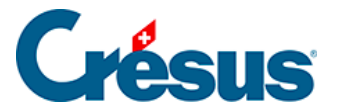

# 26 - Export au format csv

## Exports dans Crésus Salaires

Dans Crésus Salaires, le **dialogue d'impression** permet aussi de produire des fichiers PDF et d'envoyer des e-mails. En exportant par exemple la présentation *4-5 Tableau salaires bruts* comme PDF, un document similaire à celui-ci s'affiche :

| Demo Adioi      | •          |           |          |          |          |          |          |          |           |          |          |            |            |            |
|-----------------|------------|-----------|----------|----------|----------|----------|----------|----------|-----------|----------|----------|------------|------------|------------|
| Tel.            |            |           |          |          |          |          |          |          |           |          |          | 14         | 00 Yverdo  | n-les-Bain |
| Traitements e   | t salaire: | s bruts 2 | 2016     |          |          |          |          |          |           |          |          | Imprimé le | 13.06.2016 | Page 1/    |
| Employé         | Janvier    | Fevrier   | Mars     | Avril    | Mai      | Juin     | Juillet  | Aout     | Septembre | Octobre  | Novembre | Decembre   | Grat/13e   | Total      |
| UMOIS Bernard   | 6'830.00   | 6'830.00  | 61830.00 | 6'830.00 | 6'830.00 | 61830.00 | 6'830.00 | 6'830.00 | 6'830.00  | 6'830.00 |          |            |            | 68'300.0   |
| UMOIS Vari      |            |           |          |          |          |          | 2925.00  | 3'900.00 | 2925.00   | 5'200.00 |          |            |            | 14950.0    |
| IOSS Faure      | 6'000.00   | 6'000.00  | 61000.00 | 6'000.00 | 6'000.00 | 6'000.00 | 6'000.00 | 6'000.00 | 67000.00  | 6'000.00 |          |            |            | 60'000.0   |
| ASANOVA Renato  | 8'666.65   | 8'666.70  | 8'666.65 | 8'666.65 | 8'666.70 | 8'666.65 | 8'666.65 | 8'666.70 | 8'666.65  | 8'666.65 |          |            |            | 86'666.6   |
| CERVOISE Aline  | 3'999.60   | 3'515.50  | 3'225.05 | 3709.15  | 2353.70  | 4'354.60 | 3'580.10 | 1255.35  | 3'612.40  | 3'595.50 |          |            |            | 33202.9    |
| COHEN Léon      |            |           |          |          |          |          |          |          |           |          |          |            |            |            |
| ANTE Accide     | 5'416.65   | 5'416.70  | 5'416.65 | 5'416.65 | 5'416.70 | 5'416.65 | 5'416.65 | 5'416.70 | 5'044.40  | 4944.45  |          |            |            | 53'322.2   |
| DENT Axis       | 5'416.65   | 5'416.70  | 5'416.65 | 5'416.65 | 5'416.70 | 5'416.65 | 5'416.65 | 5'416.70 | 5'069.15  | 4969.20  |          |            |            | 53'371.7   |
| SRATTE Annuelle | 5'000.00   | 5'000.00  | 5'000.00 | 5'000.00 | 5'000.00 | 5'000.00 | 5'000.00 | 5'000.00 | 5'000.00  | 5'000.00 |          |            |            | 50'000.0   |
| SRATTE Incluse  | 5'416.65   | 5'416.70  | 5'416.65 | 5'416.65 | 5'416.70 | 5'416.65 | 5'416.65 | 5'416.70 | 5'416.65  | 5'415.65 |          |            |            | 54'166.6   |
| SRATTE Modifiée | 5'000.00   | 5'000.00  | 5'000.00 | 5'000.00 | 5'000.00 | 5'000.00 | 5'000.00 | 5'000.00 | 5'000.00  | 5'000.00 |          |            |            | 50'000.0   |
| SRATTE Quitte   | 5'000.00   | 5'000.00  | 5'000.00 | 5'000.00 | 5'000.00 | 5'000.00 | 5'000.00 | 5'000.00 | 5'000.00  | 5'000.00 |          |            |            | 50'000.0   |
| 3ROSSOU Lala    | 20750.00   | 20750.00  | 20750.00 | 20750.00 | 20750.00 | 20750.00 | 20750.00 | 20750.00 | 20750.00  | 20750.00 |          |            |            | 207'500    |
| ALLEURE Louise  | 3'450.30   | 3'696.75  | 3'802.40 | 3767.20  | 3'203.85 | 3'063.00 | 2288.50  | 1795.55  | 3'908.05  | 3731.95  |          |            |            | 32707.5    |
| IOMM AG.        | 6'500.00   | 6'500.00  | 6'500.00 | 6'500.00 | 6'500.00 | 6'500.00 | 6'500.00 | 6'500.00 | 6'500.00  | 6'500.00 |          |            |            | 65'000.0   |
| INTER EC.       | 4114.00    | 3'977.00  | 4'488.00 | 4512.00  | 31529.00 | 31956.00 | 4755.00  | 4515.00  | 42395.00  | 4'045.00 |          |            |            | 42'287.0   |

#### Continue sur page sulvante

### Exports au format CSV

Il est désormais aussi possible d'exporter le contenu des présentations au **format CSV** (compatible avec Excel) depuis toutes les versions actuelles de Crésus Salaires :

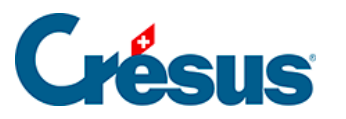

| avoris Perso Swissdec Modèles                                                                                                    |   |                  |               |                     |
|----------------------------------------------------------------------------------------------------|---|------------------|---------------|---------------------|
| Données personnelles<br>• Données personnelles (vide)                                                                                                | ^ | Aper             | rçu           |                     |
| 1: Genres de salaire (rubriques utilisées uniquement)<br>1b: Fanions complémentaires                                                                 |   | Impr             | rimer         | Réglages impression |
| 1b: Fanions complémentaires (rubriques utilisées uniquement)<br>3c: Liste des employés compacte                                                      |   | Produire un      | n fichier PDF | Réglages PDF        |
| 3d: Liste des employes detaillee<br>1: Bulletin de salaire (+vacances)<br>1: Bulletin de salaire (simple) (+vacances)                                |   | Envoyer          | r par mail    | Réglages mail       |
| 1b: Bulletin de salaire (sans lignes) (+ vacances)<br>1c: Bulletin de salaire complet (sans lignes)                                                  |   | Exporte          | r en CSV      | Réglages CSV        |
| 3: Ordre de bonification<br>4: Journal des salaires                                                                                                  |   | pour             |               |                     |
| 5: Journal des salaires nets                                                                                                    |   | tous les employ  | vés. V        |                     |
| 7: AVS - Décompte mensuel                                                                                                    |   |                  | ,             |                     |
| ): AVS - Decompte d'intestrier<br>): AVS - Liste des numéros ΔVS                                                                                     |   | DANTE Accide     |               |                     |
| ): Composants du certificat                                                                                                    |   |                  |               |                     |
| Da: Composants du certificat par mois                                                                                                    |   | et pour la pério | de du au      |                     |
| Db: Vérification des composants du certificat - total entreprise                                                                                     |   | lanvier          |               |                     |
| 2b: AVS - Attestation salaires (annuel) + ALFA                                                                                                    |   | Service          |               |                     |
| 2c: AVS - Attestation salaires (annuel) GE                                                                                                    |   | Décembre         |               |                     |
| 2d: AVS - Attestation salaires (annuel) + LPCFam VD                                                                                                  |   |                  |               |                     |
| 7: LPP - Décompte annuel                                                                                                    |   | Langue :         |               | Tri                 |
| 7: LPP - Décompte mensuel                                                                                                    |   | Automotion       |               | Rat nom             |
| 7: LPP - Décompte trimestriel                                                                                                    |   | Automatique      | ~             | Par nom             |
| 9. Liste nominative des employés habitant hors de Suisse                                                                                             |   |                  |               | Par numéro          |
| <ol> <li>Liste nominative frontaliers (Accord special avec la France)</li> <li>Dublished a solution of the second special avec la France)</li> </ol> |   |                  |               |                     |
| ): Bulletin de salaires annuel - personnel                                                                                                    | _ |                  |               |                     |
| 5: Tableau salaires pruts                                                                                                    |   |                  |               |                     |
| 7. Tableau salaires navés                                                                                                    |   | Aide             | << Moins      |                     |
| ): Définition comptabilisation                                                                                                    |   |                  |               |                     |
| 1: Journal comptable                                                                                                    | ~ | Fer              | mer           |                     |
|                                                                                                    |   |                  |               |                     |
| te des salaires bruts navés dans l'année                                                                                                    |   |                  |               |                     |
| umbre de salaires pluts payes units l'allinee.                                                                                                    |   |                  |               |                     |

En cliquant sur le bouton *Exporter en CSV* un fichier tabulé est créé et Excel s'ouvre automatiquement. Les données sont dès lors prêtes pour être retravaillées ou mises en forme :

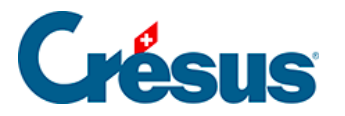

|     | 841 -                 | (- s.           | 1             |            |            |            |            |            |            |              |             |            |          |          |              | 1  |
|-----|-----------------------|-----------------|---------------|------------|------------|------------|------------|------------|------------|--------------|-------------|------------|----------|----------|--------------|----|
| 4   | A                     | 8               | C             | 0          |            | F          | - G        | . H        | 100 B      | ··· J ···    | к.          | L          | M        | - N      | 0            |    |
| 1   | Demo AG/SA            |                 |               |            |            |            |            |            |            |              |             |            |          |          |              |    |
| 2   | Té4.                  |                 |               |            |            |            |            |            |            | \$400 Yverdo | n-les-Bains |            |          |          |              |    |
| 3   | Traitements et salair | es bruts 2016   |               |            |            |            |            |            |            |              | Imprimé le  | 13.06.2016 | Page 1/1 |          |              |    |
| 4   |                       |                 |               |            |            |            |            |            |            |              |             |            |          |          |              |    |
| 5   | Employé               | Janvier         | Fevrier       | Mars       | Avril      | Mai        | Juin       | Juillet    | Aout       | Septembre    | Octobre     | Novembre   | Decembr  | Grat/13e | Total        |    |
| 6   |                       |                 |               |            |            |            |            |            |            |              |             |            |          |          |              |    |
| 7   | AUMOIS Bernard        | 6'830.00        | 6'830.00      | 6'830.00   | 6'830.00   | 6'830.00   | 6'830.00   | 6'830.00   | 6'830.00   | 6'830.00     | 6'830.00    |            |          |          | 68'300.00    |    |
| 8   | AUMOIS Vari           |                 |               |            |            |            |            | 2'925.00   | 3'900.00   | 2'925.00     | 5'200.00    |            |          |          | 14'950.00    |    |
| 9   | BOSS Faure            | 6'000.00        | 6'000.00      | 6'000.00   | 6'000.00   | 67000.00   | 6'000.00   | 6'000.00   | 6'000.00   | 67000.00     | 6'000.00    |            |          |          | 60'000.00    | į, |
| 10  | CASANOVA Renato       | 8'666.65        | 8'666.70      | \$6 1/     | CAS        |            |            | a a t a    |            | Nece o       |             | 01000      | 70       | 01/      | CC CC        |    |
| 11  | CERVOISE Aline        | 3'999.60        | 3'515.50      | 32 II      | CAS        | ANU        | /A Ke      | nato       | - C        | \$ 000.0     | 00          | 8 000      | .70      | ŏ        | C0.00        |    |
| 12  | COHEN Léon            |                 |               |            |            |            |            |            |            |              |             | -          |          | -        |              |    |
| 13  | DANTE Accide          | 5'416.65        | 5'416.70      | 54 1       | L CER      | VOISE      | : Aline    | 2          |            | 3.999.6      | 0           | 3'515      | .50      | - 37     | 225.05       |    |
| 14  | DENT Axis             | 5'416.65        | 5'416.70      | 5/41       |            |            | _          |            |            |              |             |            |          |          |              |    |
| 15  | GRATTE Annuelle       | 5'000.00        | 5'000.00      | 50 12      | 2 COF      | HEN LÉ     | éon        |            |            |              |             |            |          |          |              |    |
| 16  | GRATTE Incluse        | 5'416.65        | 5'416.70      | 54         |            |            |            |            |            |              |             |            |          |          |              |    |
| 17  | GRATTE Modifiée       | 5'000.00        | 5'000.00      | 508 13     |            | VTF Ar     | cide       |            |            | 5'416 6      | 5           | 5'416      | 70       | 5'4      | 116 65       |    |
| 18  | GRATTE Quitte         | 5'000.00        | 5'000.00      | 5'0        |            |            |            |            |            | -110.0       | ~           | 0 410      |          |          | 110.00       |    |
| 19  | GROSSOU Lala          | 20'750.00       | 20750.00      | 207 1/     |            |            | -          |            |            | 116 6        | 5           | 5'416      | 70       | 55       | 116 65       |    |
| 20  | HALLEURE LOUISE       | 3'450.30        | 3'696.75      | 3.84       |            |            | 2          |            | -          | 410.0        |             | 3410       | .70      |          | +10.00       |    |
| 21  | HOMM AG.              | 6'500.00        | 6'500.00      | 6'500.00   | 6'500.00   | 6'500.00   | 6'500.00   | 6'500.00   | 6'500.00   | 6'500.00     | 6'500.00    |            | _        | _        | 65'000.00    | 1  |
| 22  | INTER EC.             | 4'114.00        | 3'977.00      | 4'488.00   | 4'512.00   | 3'529.00   | 3'956.00   | 4'755.00   | 4'515.00   | 4'395.00     | 4'046.00    |            |          |          | 42'287.00    |    |
| 23  | JEUNET BO             | 4'050.00        | 4'050.00      | 4'077.00   | 4'552.20   | 4'131.00   | 4'158.00   | 4'185.00   | 4'239.00   | 4'266.00     | 4'347.00    |            |          |          | 42'055.20    |    |
| 24  | KELB Ojour            |                 |               | 1'925.00   | 2'625.00   | 3'850.00   | 4'200.00   | 3'850.00   | 3'675.00   | 3'605.00     | 3'675.00    |            |          |          | 27405.00     |    |
| 25  | MARILLER Else         | 5'626.65        | 5'626.70      | 5'626.65   | 5'626.65   | 5'626.70   | 5'626.65   | 5'626.65   | 6'876.70   | 6'231.70     | 4'605.40    |            |          |          | 57101.45     |    |
| 26  | QUITTEZ Ella          | 6'000.00        | 6'000.00      | 6'000.00   | 6'000.00   | 6'000.00   | 6'000.00   | 6'000.00   | 6'000.00   | 2'600.00     |             |            |          |          | 50'600.00    |    |
| 27  | TIC Erra              | 13'350.00       |               |            | 40'050.00  |            |            |            |            | 56'000.00    |             |            |          |          | 109/400.00   |    |
| 28  | VEZ Harry             |                 |               |            |            |            |            | 5'150.00   | 4'000.00   | 4'000.00     | 5'429.15    |            |          |          | 18'579.15    |    |
| 29  | VIENG Delaba          | 5'211.00        | 5'211.00      | 5'211.00   | 5'211.00   | 5'211.00   | 5'211.00   | 5'211.00   | 5'211.00   | 5'211.00     | 5'211.00    |            |          |          | 52'110.00    |    |
| 30  | VOLT Elvire           | 4'500.00        | 4'500.00      |            | 2'400.00   | 4'500.00   |            |            |            |              |             |            |          |          | 15'900.00    |    |
| 31  |                       |                 |               |            |            |            |            |            |            |              |             |            |          |          |              |    |
| 32  | Totaux                | 130/298.15      | 116'573.75    | 114'351.70 | 158'449.80 | 118'402.05 | 116'565.85 | 123'567.85 | 121'465.40 | 176'031.00   | 118'919.95  |            |          |          | 1'294'625.50 |    |
| 33  | Nb de salaires        | 20              | 19            | 19         | 21         | 20         | 19         | 21         | 21         | 22           | 20          | )          |          |          | 23           |    |
| 34  | (                     |                 | Demo AG/S     | Α,         |            |            |            |            |            |              |             |            |          |          |              |    |
| 35  | Produit avec Crésus   | Salaires 12.5.0 | 19 - swissder | CELM 4.0   |            |            |            |            |            |              |             |            |          |          |              |    |
| 1.0 |                       |                 |               |            |            |            |            |            |            |              |             |            |          |          |              |    |

# Export universel

Cette fonction d'export est universellement disponible, quelle que soit la présentation sélectionnée. Il devient dès lors très simple d'exporter les données depuis Crésus Salaires : il suffit de choisir une présentation et d'utiliser la commande d'export.

L'export CSV fonctionne bien entendu aussi avec des présentations personnalisées. Il est désormais possible de produire aisément des exports pour toutes les données qui peuvent être imprimées.

### Réglages avancés

Après avoir étendu le dialogue d'impression avec le bouton *Plus* il est possible d'accéder aux *Réglages CSV* :

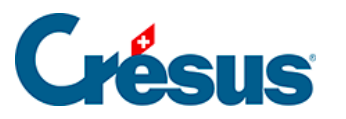

| Données personnelles (vide)<br>1: Genres de salaire (rubriques utilisées uniquement)<br>1b: Fanions complémentaires (rubriques utilisées uniquement)<br>3c: Liste des employés détallée<br>1: Bulletin de salaire (simple) (+vacances)<br>1: Bulletin de salaire (simple) (+vacances)<br>1: Bulletin de salaire (simple) (+vacances)<br>1: Bulletin de salaire (simple) (+vacances)<br>1: Bulletin de salaire (simple) (+vacances)<br>1: Bulletin de salaire (simple) (+vacances)<br>1: Bulletin de salaire (simple) (+vacances)<br>1: Bulletin de salaire (simple) (+vacances)<br>1: Bulletin de salaire (simple) (+vacances)<br>1: Bulletin de salaire signes) (+vacances)<br>1: Bulletin de salaire (simple) (+vacances)<br>1: Bulletin de salaires (simple) (+vacances)<br>1: Bulletin de salaires (simple) (+vacances)<br>1: Bulletin de salaires (simple) (+vacances)<br>1: Bulletin de salaires (simple) (+vacances)<br>1: Bulletin de salaires (simple) (+vacances)<br>2: AVS - Attestation salaires (annuel) + ALFA<br>2: AVS - Attestation salaires (annuel) + ALFA<br>2: AVS - Attestation salaires (annuel) + LPCFam VD<br>7: LPP - Décompte mensuel<br>7: LPP - Décompte trimestriel<br>9. Liste nominative (natuel) + LPCFam VD<br>7: LPP - Décompte trimestriel<br>9. Liste nominative (as salaires (annuel) = Personnel<br>5: Tableau salaires annuel - personnel<br>5: Tableau salaires payés<br>0: Définition comptabilisation<br>1: Journal comptable<br>4: Definition comptabilisation<br>1: Journal comptable | avoris Perso Swissdec Modeles                                                                                                    |   |                        |        |                     |
|----------------------------------------------------------------------------------------------------|----------------------------------------------------------------------------------------------------|---|------------------------|--------|---------------------|
| 1: Genres de salaire (rubriques utilisées uniquement)       Imprimer       Réglages impression         1b: Fanions complémentaires (rubriques utilisées uniquement)       Imprimer       Réglages impression         3d: Liste des employés compacte       Imprimer       Réglages impression         3d: Liste des employés compacte       Imprimer       Réglages more solon         3d: Liste des employés compacte       Envoyer par mail       Réglages more solon         1: Bulletin de salaire (simple) (+vacances)       Envoyer par mail       Réglages CSV         1: Bulletin de salaires (simple) (+vacances)       Exporter en CSV       Réglages CSV         1: Bulletin de salaires (simple) (+vacances)       Exporter en CSV       Réglages CSV         1: Bulletin de salaires (simple) (+vacances)       Exporter en CSV       Réglages CSV         2: AVS - Attestation salaires (annuel) + LPCFam VD       DANTE Accide       Imprimer       Imprimer         2: AVS - Attestation salaires (annuel) + LPCFam VD       Decembre       Langue :       Imprimer       Imprimer       Tri         2: LAVS - Attestation salaires (annuel) + LPCFam VD       P. Decompte timestrie!       Decembre       Imprimer       Imprimer       Imprimer         9: Liste nominative des enployés habitant hors de Suisse       Imprimer       Tri       Imprimer       Imprimer       Impr                                                                                                    | Données personnelles<br>Données personnelles (vide)                                                                                                    | ^ | Aperçu                 |        |                     |
| 1b: Fanions complementaires (rubriques utilisées uniquement)   3c: Liste des employés compacte   3d: Liste des employés ofetaillée   1: Bulletin de salaire (+vacances)   1: Bulletin de salaire (canslignes) (+ vacances)   1b: Bulletin de salaire complet (sans lignes)   3: Ordre de bonification   4: Journal des salaires   6: Journal des salaires (smostignes)   7: AVS - Décompte mensuel   9: AVS - Attestation salaires (annuel) + ALFA   2c: AVS - Attestation salaires (annuel) + ALFA   2c: AVS - Attestation salaires (annuel) + LPCFam VD   7: LPP - Décompte mensuel   7: LPP - Décompte mensuel   9. Liste nominative des employés habitant hors de Suisse   9. Liste nominative fontaliers (Accord spécial avec la France)   0: Bulletin de salaires payés   0: Definition comptabilisation   1: Journal comptable                                                                                                    | 1: Genres de salaire (rubriques utilisées uniquement)<br>1b: Fanions complémentaires                                                                                |   | Imprimer               |        | Réglages impression |
| Sul: Usite uses alaire (simple) (+vacances)         1: Bulletin de salaire (simple) (+vacances)         1: Bulletin de salaire (simple) (+vacances)         1: Bulletin de salaire (simple) (+vacances)         1: Bulletin de salaire (simple) (+vacances)         1: Bulletin de salaire (simple) (+vacances)         1: Bulletin de salaire (sons lignes)         3: Ordre de bonification         4: Journal des salaires nets         7: AVS - Décompte mensuel         8: AVS - Décompte trimestriel         9: AVS - Liste des numéros AVS         0: Composants du certificat         0a: Composants du certificat         0a: Composants du certificat - total entreprise         2b: AVS - Attestation salaires (annuel) + ALFA         2c: AVS - Attestation salaires (annuel) + LPCFam VD         7: LPP - Décompte mensuel         9. Liste nominative des employés habitant hors de Suisse         9. Liste nominative frontaliers (Accord spécial avec la France)         0: Bulletin de salaires payés         0: Définition comptabilisation         1: Journal comptabile                                                                                                    | <ul> <li>1b: Fanions complémentaires (rubriques utilisées uniquement)</li> <li>3c: Liste des employés compacte</li> <li>3d. Liste des employés détaillée</li> </ul> |   | Produire un fichier    | PDF    | Réglages PDF        |
| Ib: Bulletin de salaire (sans lignes)   1b: Bulletin de salaire (sans lignes)   1c: Bulletin de salaire (sans lignes)   3: Ordre de bonification   3: Ordre de bonification   4: Journal des salaires   6: Journal des salaires   6: Journal des salaires   6: Journal des salaires   6: Journal des salaires   6: Journal des salaires   6: Journal des salaires   6: Journal des salaires   6: Journal des salaires   6: Journal des salaires   6: Journal des salaires   9: AVS - Décompte trimestriel   9: Vérification des composants du certificat - total entreprise   2b: AVS - Attestation salaires (annuel) + ALFA   2c: AVS - Attestation salaires (annuel) + ALFA   2c: AVS - Attestation salaires (annuel) + LPCFam VD   7: LPP - Décompte minestriel   9. Liste nominative des employés habitant hors de Suisse   9. Liste nominative fontaliers (Accord spécial avec la France)   0: Bulletin de salaires nets   7: Tableau salaires payés   0: Définition comptabilisation   1: Journal comptable                                                                                                    | 53: Liste des employes detainee<br>1: Bulletin de salaire (+vacances)<br>1: Bulletin de salaire (simple) (+vacances)                                                |   | Envoyer par ma         | ail    | Réglages mail       |
| 3: Ordre de bonification       Image: Selaires         4: Journal des salaires       Image: Selaires         6: Journal des salaires nets       Image: Selaires         7: AVS - Décompte trimestriel       DANTE Accide         9: AVS - Liste des numéros AVS       Image: Selaires         0a: Composants du certificat       Oarde de trimestriel         9: AVS - Attestation salaires (annuel) + ALFA       Dante Accide         20: AVS - Attestation salaires (annuel) + LPCFam VD       Décembre         7: LPP - Décompte manuel       Décompte trimestriel         9. Liste nominative des employés habitant hors de Suisse       Langue :         9. Liste nominative frontaliers (Accord spécial avec la France)       Aide         0: Bulletin de salaires payés       Aide         0: Définition comptabilisation       Fermer                                                                                                    | 1b: Bulletin de salaire (sans lignes) (+ vacances)<br>1c: Bulletin de salaire complet (sans lignes)                                                                 |   | Exporter en CS         | ïV     | Réglages CSV        |
| 6: Journal des salaires nets<br>7: AVS - Décompte mensuel<br>8: AVS - Décompte trimestriel<br>9: AVS - Liste des numéros AVS<br>0: Composants du certificat<br>0a: Composants du certificat par mois<br>0b: Vérification des composants du certificat - total entreprise<br>2b: AVS - Attestation salaires (annuel) + ALFA<br>2b: AVS - Attestation salaires (annuel) + LPCFam VD<br>7: LPP - Décompte trimestriel<br>9. Liste nominative des employés habitant hors de Suisse<br>9. Liste nominative frontaliers (Accord spécial avec la France)<br>0: Bulletin de salaires numel - personnel<br>5: Tableau salaires numel<br>7: Tableau salaires numel<br>7: Tableau salaires numel<br>7: Tableau salaires numel<br>7: Tableau salaires payés<br>0: Définition comptabilisation<br>1: Journal comptable<br>4: Compta de suisation<br>1: Journal comptable                                                                                                    | 3: Ordre de bonification<br>4: Journal des salaires                                                                                                    |   | pour                   |        |                     |
| 7: AVS - Decompte mensuel         8: AVS - Décompte trimestriel         9: AVS - Liste des numéros AVS         0: Composants du certificat         0a: Composants du certificat par mois         0b: Vérification des composants du certificat - total entreprise         2b: AVS - Attestation salaires (annuel) + ALFA         2c: AVS - Attestation salaires (annuel) GE         2d: AVS - Attestation salaires (annuel) + LPCFam VD         7: LPP - Décompte annuel         7: LPP - Décompte trimestriel         9. Liste nominative des employés habitant hors de Suisse         9. Liste nominative frontaliers (Accord spécial avec la France)         0: Bulletin de salaires nets         7: Tableau salaires nets         7: Tableau salaires nets                                                                                                    | 6: Journal des salaires nets                                                                                                    |   | tous les employés.     | $\sim$ |                     |
| 9: AVS - Liste des numéros AVS<br>0: Composants du certificat<br>0a: Composants du certificat par mois<br>0b: Vérification des composants du certificat - total entreprise<br>2b: AVS - Attestation salaires (annuel) + ALFA<br>2c: AVS - Attestation salaires (annuel) HLPCFam VD<br>7: LPP - Décompte annuel<br>7: LPP - Décompte annuel<br>9. Liste nominative des employés habitant hors de Suisse<br>9. Liste nominative des employés habitant hors de Suisse<br>9. Liste nominative frontaliers (Accord spécial avec la France)<br>0: Bulletin de salaires annuel - personnel<br>5: Tableau salaires nets<br>7: Tableau salaires nets<br>7: Tableau salaires payés<br>0: Définition comptabilisation<br>1: Journal comptable<br>4. Automatique<br>V<br>Fermer                                                                                                    | <ul> <li>AVS - Decompte mensuel</li> <li>AVS - Décompte trimestriel</li> </ul>                                                                                      |   |                        |        |                     |
| 0: Composants du certificat<br>0a: Composants du certificat par mois<br>0b: Vérification des composants du certificat - total entreprise<br>2b: AVS - Attestation salaires (annuel) + ALFA<br>2c: AVS - Attestation salaires (annuel) GE<br>2d: AVS - Attestation salaires (annuel) + LPCFam VD<br>7: LPP - Décompte annuel<br>7: LPP - Décompte mensuel<br>7: LPP - Décompte minestriel<br>9. Liste nominative des employés habitant hors de Suisse<br>9. Liste nominative des employés habitant hors de Suisse<br>9. Liste nominative frontaliers (Accord spécial avec la France)<br>0: Bulletin de salaires annuel - personnel<br>5: Tableau salaires nets<br>7: Tableau salaires payés<br>0: Définition comptabilisation<br>1: Journal comptable<br>• • • • • • • • • • • • • • • • • • •                                                                                                     | 9: AVS - Liste des numéros AVS                                                                                                    |   | DANTE Accide           | $\sim$ |                     |
| 0a: Composants du certificat par mois         0b: Vérification des composants du certificat - total entreprise         2b: AVS - Attestation salaires (annuel) + LFA         2c: AVS - Attestation salaires (annuel) GE         2d: AVS - Attestation salaires (annuel) + LPCFam VD         7: LPP - Décompte annuel         7: LPP - Décompte mensuel         7: LPP - Décompte trimestriel         9. Liste nominative des employés habitant hors de Suisse         9. Liste nominative frontaliers (Accord spécial avec la France)         0: Bulletin de salaires nets         7: Tableau salaires nets         7: Tableau salaires nets         9: Définition comptablisation         1: Journal comptable                                                                                                    | 0: Composants du certificat                                                                                                    |   | et pour la période du  | au     |                     |
| 0b: Vérification des composants du certificat - total entreprise         2b: AVS - Attestation salaires (annuel) + ALFA         2b: AVS - Attestation salaires (annuel) GE         2d: AVS - Attestation salaires (annuel) + LPCFam VD         7: LPP - Décompte mensuel         7: LPP - Décompte trimestriel         9. Liste nominative des employés habitant hors de Suisse         9. Liste nominative frontaliers (Accord spécial avec la France)         0: Bulletin de salaires bruts         6: Tableau salaires nets         7: Tableau salaires nets         9: Définition comptabilisation         1: Journal comptable                                                                                                    | 0a: Composants du certificat par mois                                                                                                    |   | cepour la periode da . |        |                     |
| 2D: AVS - Attestation salaires (annuel) + ALFA         2c: AVS - Attestation salaires (annuel) GE         2d: AVS - Attestation salaires (annuel) + LPCFam VD         7: LPP - Décompte mensuel         7: LPP - Décompte trimestriel         9. Liste nominative des employés habitant hors de Suisse         9. Liste nominative frontaliers (Accord spécial avec la France)         0: Bulletin de salaires annuel - personnel         5: Tableau salaires bruts         6: Tableau salaires payés         0: Définition comptabilisation         1: Journal comptable                                                                                                    | 0b: Vérification des composants du certificat - total entreprise                                                                                                    |   | Janvier                |        |                     |
| 22: AVS - Attestation salaires (annuel) GE         2d: AVS - Attestation salaires (annuel) + LPCFam VD         7: LPP - Décompte annuel         7: LPP - Décompte mensuel         7: LPP - Décompte trimestriel         9. Liste nominative des employés habitant hors de Suisse         9. Liste nominative fontaliers (Accord spécial avec la France)         0: Bulletin de salaires annuel - personnel         5: Tableau salaires nets         7: Tableau salaires payés         0: Définition comptabilisation         1: Journal comptable                                                                                                    | 2b: AVS - Attestation salaires (annuel) + ALFA                                                                                                    |   |                        |        |                     |
| 2d: AVS - Attestation salaires (annuel) + LPCFam VD         7: LPP - Décompte annuel         7: LPP - Décompte mensuel         7: LPP - Décompte trimestriel         9. Liste nominative des employés habitant hors de Suisse         9. Liste nominative frontaliers (Accord spécial avec la France)         0: Bulletin de salaires annuel - personnel         5: Tableau salaires nets         7: Tableau salaires payés         0: Définition comptabilisation         1: Journal comptable                                                                                                    | 2c: AVS - Attestation salaires (annuel) GE                                                                                                    |   | Décembre               |        |                     |
| 7: LPP - Decompte annuel       Tri         7: LPP - Décompte mensuel       Automatique         7: LPP - Décompte mimestriel       Automatique         9. Liste nominative des employés habitant hors de Suisse       Par nom         9. Liste nominative frontaliers (Accord spécial avec la France)       Par numéro         0: Bulletin de salaires annuel - personnel       Automatique         5: Tableau salaires nets       Aide         7: Tableau salaires payés       Fermer                                                                                                    | 2d: AVS - Attestation salaires (annuel) + LPCFam VD                                                                                                    |   |                        |        |                     |
| 7: LPP - Decompte mensuel         7: LPP - Décompte trimestriel         9. Liste nominative des employés habitant hors de Suisse         9. Liste nominative frontaliers (Accord spécial avec la France)         0: Bulletin de salaires annuel - personnel         5: Tableau salaires nets         7: Tableau salaires payés         0: Définition comptabilisation         1: Journal comptable                                                                                                    | 7: LPP - Décompte annuel                                                                                                    |   | Langue :               |        | Tri                 |
| 7: IPP - Decompte trimestriel         9. Liste nominative des employés habitant hors de Suisse         9. Liste nominative frontaliers (Accord spécial avec la France)         0: Bulletin de salaires annuel - personnel         5: Tableau salaires bruts         6: Tableau salaires payés         0: Définition comptabilisation         1: Journal comptable                                                                                                    | 7: LPP - Décompte mensuel                                                                                                    |   | Automotique            | ~      | Rar nom             |
| 9. Liste nominative des employes habitant hors de Suisse<br>9. Liste nominative frontaliers (Accord spécial avec la France)<br>0: Bulletin de salaires annuel - personnel<br>5: Tableau salaires bruts<br>6: Tableau salaires payés<br>0: Définition comptabilisation<br>1: Journal comptable<br>Y Fermer                                                                                                    | /: LPP - Decompte trimestriel                                                                                                    |   | Automauque             | · ·    |                     |
| 9. Liste nominative frontailers (Accord special avec la France)<br>0: Bulletin de salaires annuel - personnel<br>5: Tableau salaires bruts<br>6: Tableau salaires nets<br>7: Tableau salaires payés<br>0: Définition comptabilisation<br>1: Journal comptable<br>Y Fermer                                                                                                    | 9. Liste nominative des employes nabitant nors de Suisse                                                                                                    |   |                        |        | Par numéro          |
| 0: Builetin de Salaires annuel - personnel         5: Tableau salaires pruts         6: Tableau salaires nets         7: Tableau salaires payés         0: Définition comptabilisation         1: Journal comptable                                                                                                    | 9. Liste nominative frontaliers (Accord special avec la France)                                                                                                    |   |                        |        |                     |
| Aideau salaires prots       7: Tableau salaires nets       7: Tableau salaires nets       0: Définition comptabilisation       1: Journal comptable       Y                                                                                                    | 0: Bulleuri de Salaires annuel - personnel<br>5: Tablaau galaires brute                                                                                             | _ |                        |        |                     |
| Aide << Moins Aide << Moins Aide << Moins Fermer                                                                                                    | 5: Tableau salaires bruts<br>6: Tableau salaires pote                                                                                                    |   |                        |        |                     |
| 0: Définition comptabilisation<br>1: Journal comptable                                                                                                    | 7. Tableau salaires neus                                                                                                    |   | Aide <<                | Moins  |                     |
| 1: Journal comptable                                                                                                    | 0: Définition comptabilisation                                                                                                    |   |                        |        |                     |
|                                                                                                    | 1: Journal comptable                                                                                                    |   | Fermer                 |        |                     |
|                                                                                                    | 1. Journal comptable                                                                                                    | v |                        |        |                     |
|                                                                                                    | ste des salaires bruts payés dans l'année.                                                                                                    |   |                        |        |                     |

Les réglages de l'export permettent une personnalisation du processus de génération du fichier CSV :

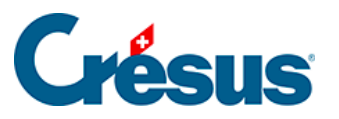

| Réglages CSV                                                                                                    | × |  |  |  |  |  |  |  |  |
|----------------------------------------------------------------------------------------------------|---|--|--|--|--|--|--|--|--|
| Pour toutes les présentations                                                                                                    |   |  |  |  |  |  |  |  |  |
| Sur cette machine, tous les fichiers salaires utilisent les mêmes réglages par défaut                                                                                    |   |  |  |  |  |  |  |  |  |
| Fichier CSV pour Excel Encodage : UTF8 + BOM  UTF8 + BOM                                                                                                    |   |  |  |  |  |  |  |  |  |
| <ul> <li>Ouvrir un dialogue de confirmation</li> <li>Ouvrir le fichier CSV avec le logiciel associé</li> <li>Ouvrir le dossier où le fichier a été enregistré</li> </ul> |   |  |  |  |  |  |  |  |  |
| Dossier par défaut où enregistrer les fichiers CSV générés : C:\Users\euen_000\Réformés\Gérance\Finances\Dossiers Crésu $\lor$ Parcourir                                 |   |  |  |  |  |  |  |  |  |
| Pour la présentation 4-5: Tableau salaires bruts<br>Dossier où enregistrer le fichier CSV généré :                                                                       |   |  |  |  |  |  |  |  |  |
| <pre><par défaut="">= C:\Users\euen_000\Réformés\Gérance\Finance \vee Parcourir</par></pre>                                                                              |   |  |  |  |  |  |  |  |  |
| Nom du fichier à générer :                                                                                                    |   |  |  |  |  |  |  |  |  |
| %FIRM% - %PRES%_%DATE%_%TIME%.csv Calcul                                                                                                    |   |  |  |  |  |  |  |  |  |
| OK Annuler Aide                                                                                                    |   |  |  |  |  |  |  |  |  |